## Part 2

Setting up an account to file electronically

In this section you will learn how to set up an account in myAlaska to be able to file your POFD electronically.

# Where do I start? First, go to myAlaska

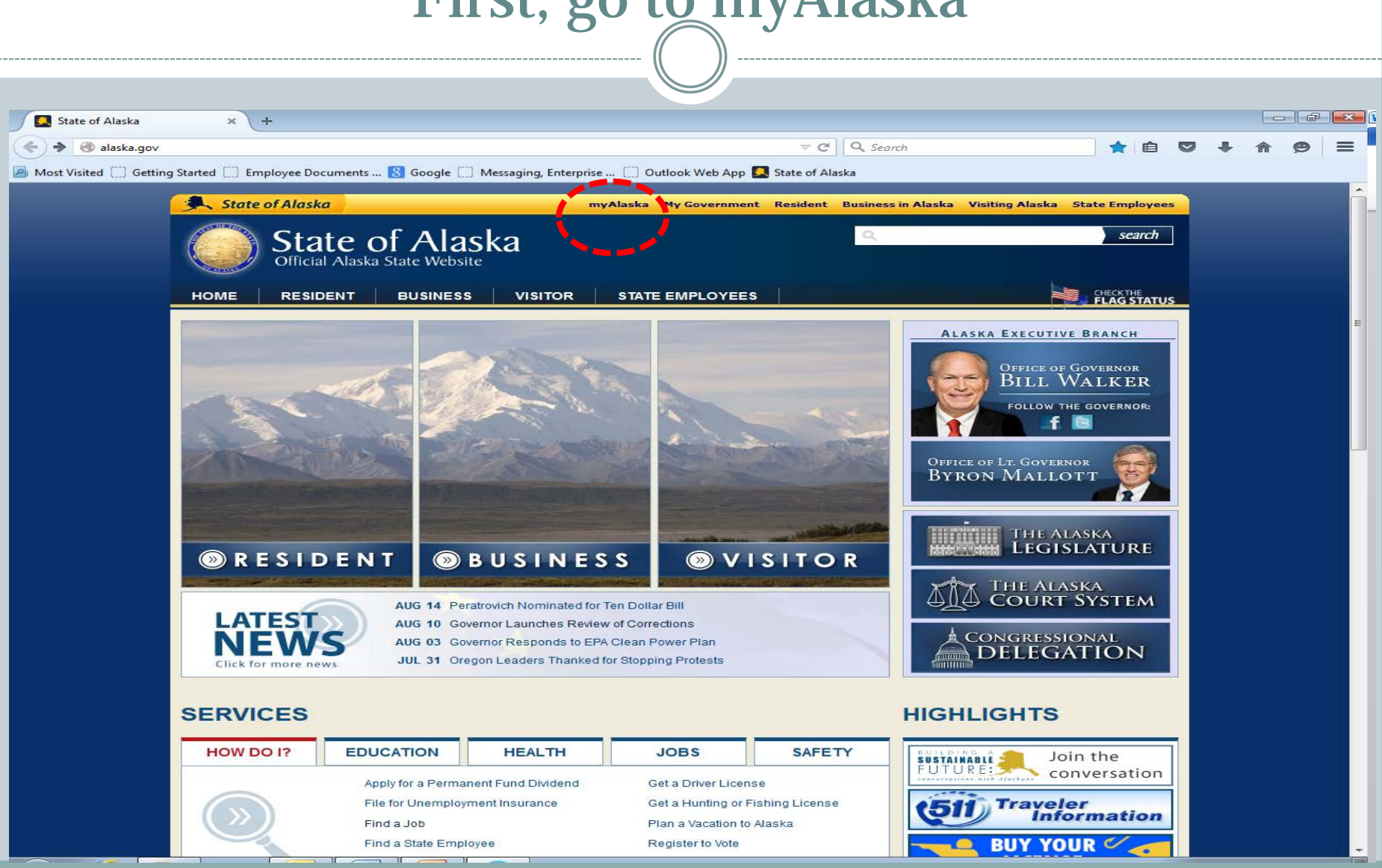

# myAlaska Log in

If you already have a myAlaska account sign in to it.

If you don't have a myAlaska account follow the instructions provided on the web site to create one and then sign in. See the process that follows.

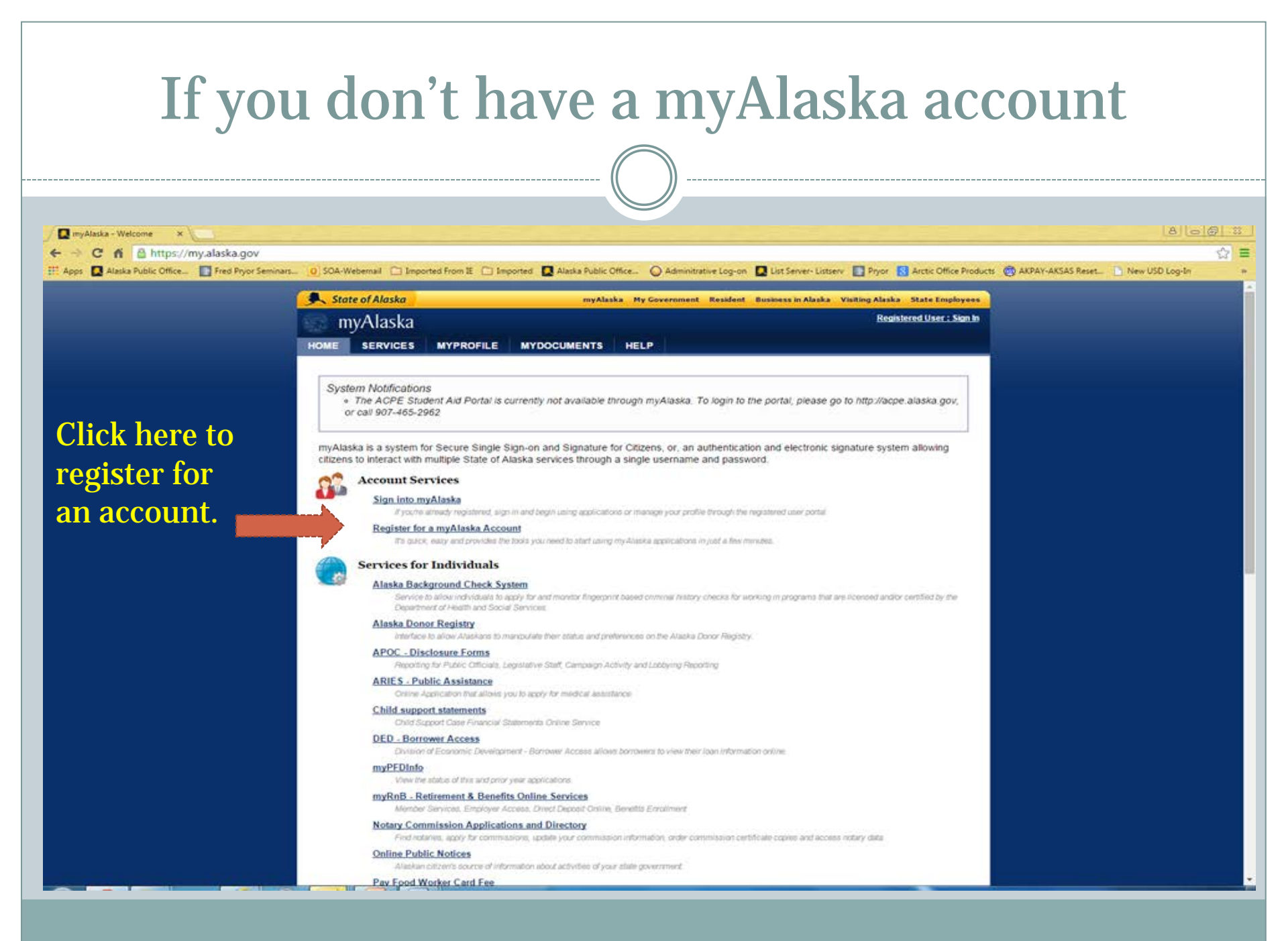

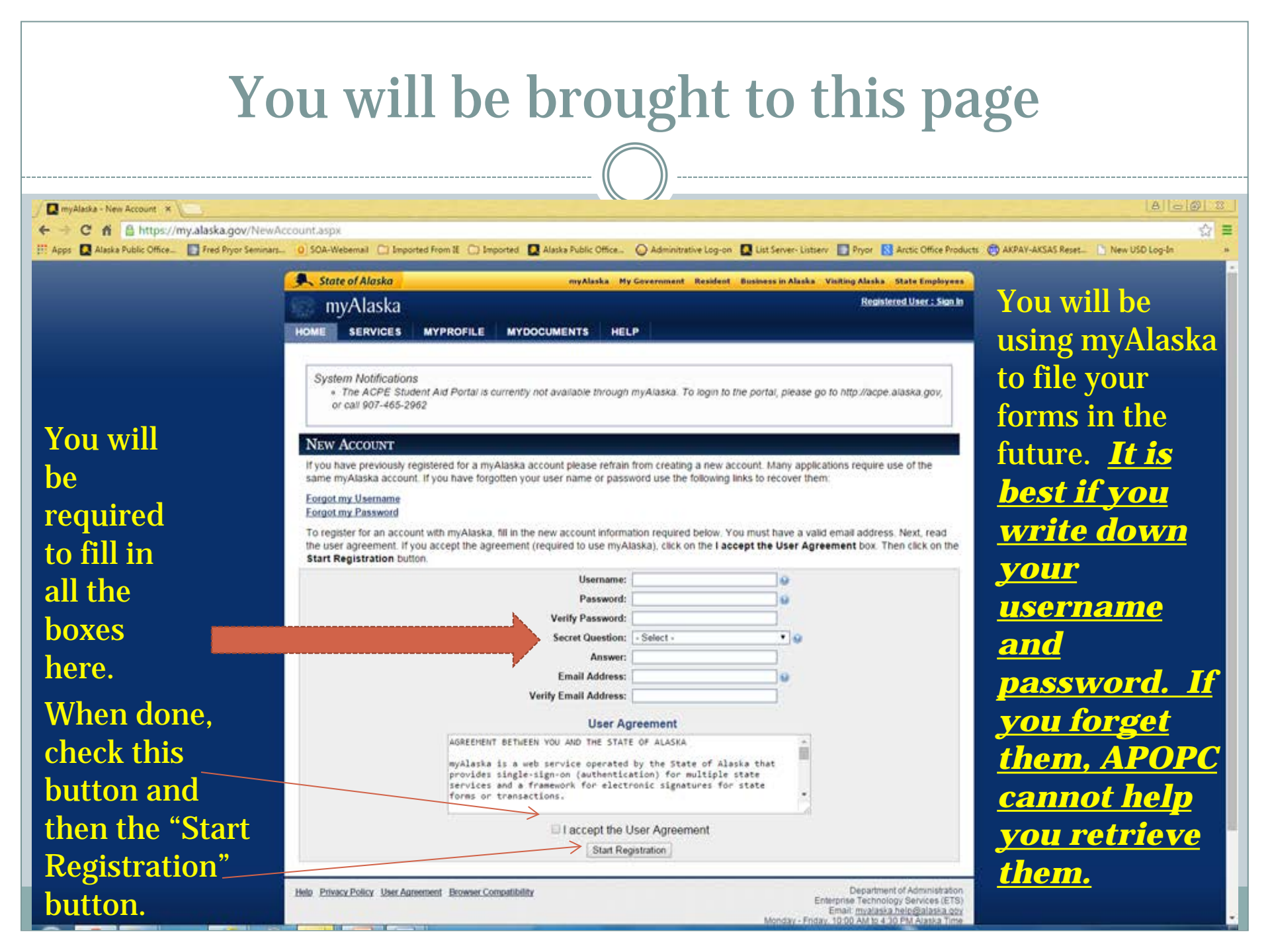

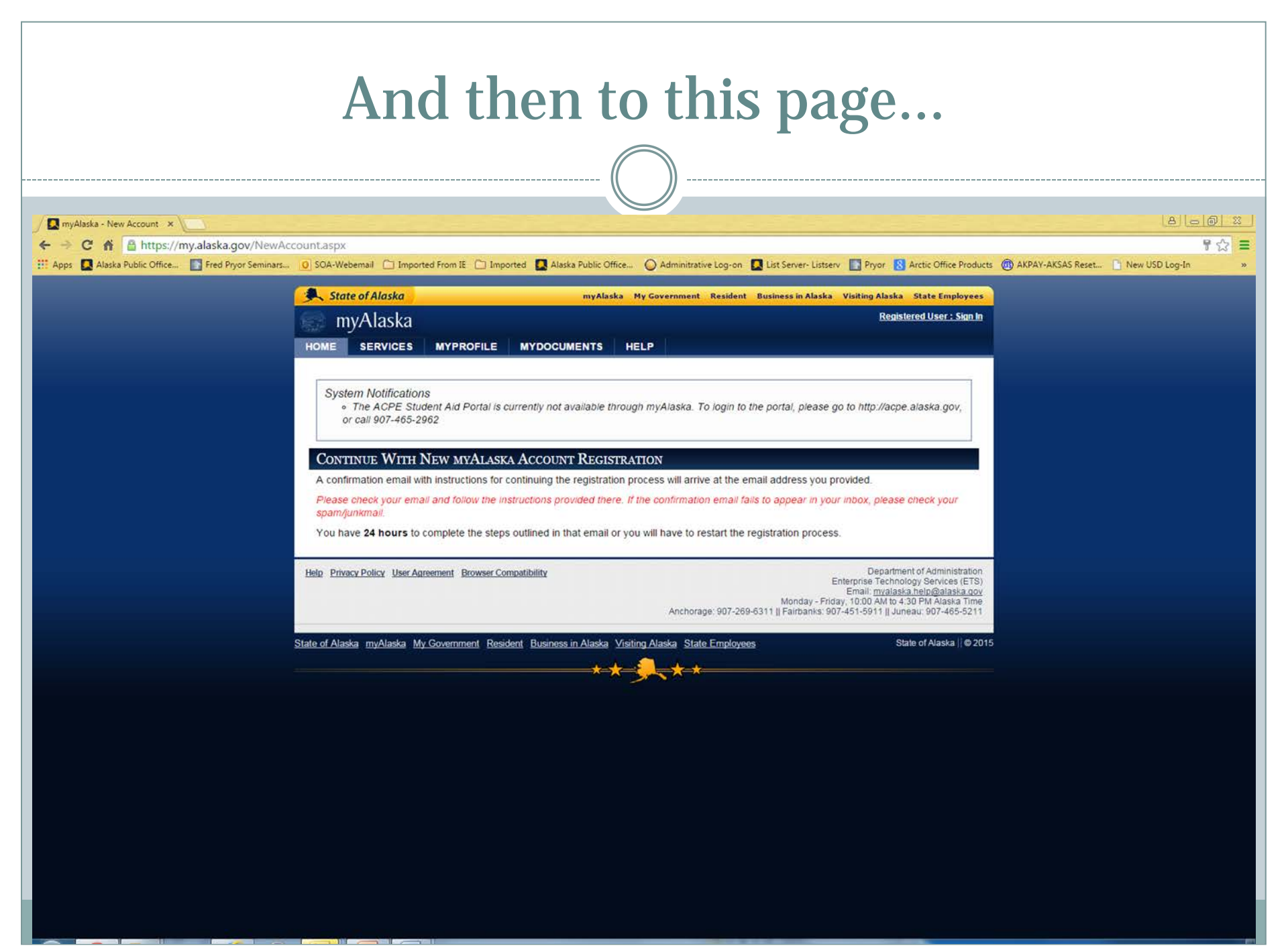

| rou in got un o mun us solo m | You'l | l get | an | e-mail | as | below |  |
|-------------------------------|-------|-------|----|--------|----|-------|--|
|-------------------------------|-------|-------|----|--------|----|-------|--|

|                                         | Inbox - maria.bulfa@alaska.qov - Microsoft Outlook                                                                                                    |                                                        | - 0 -                          |
|-----------------------------------------|----------------------------------------------------------------------------------------------------|--------------------------------------------------------|--------------------------------|
| File Home Send / Receive                | Folder View Add-Ins Enterprise Vault McAfee E-mail Scan Adobe PDF                                                                                                    |                                                        | 4                              |
| New New<br>E-mail Items -<br>New Delete | Reply   Forward   More   To Manager   Image: Contact v     Reply   Forward   More v   Team E-mail   Image: Contact v   Image: Contact v     Reply   Reply & Delete   Create New   Image: Contact v   Image: Contact v   Image: Contact v   Image: Contact v     Reply   Reply & Delete   Create New   Image: Contact v   Image: Contact v |                                                        |                                |
|                                         |                                                                                                    |                                                        |                                |
| Pavorites                               |                                                                                                    | Search Inbox (Ctrl+E)                                  | Augu                           |
| ▲ maria.bulfa@alaska.gov                | Rill @ From Subject Vou'll pood to opport                                                                                                    | Received                                               | S., C. 🕆 📥 Mo Tu We T          |
| 4 🖂 Inbox [158]                         | Tou ii need to oper                                                                                                    | 1                                                      | = 27 28 29 3<br>= 3 4 5        |
| DAS/IRS                                 | Flag Status: Unflagged (158 items, 95 unread)                                                                                                    |                                                        | 10 11 12 1                     |
| Heather Dalberg                         | myAlaska myAlaska Account Vertification This e-mail to                                                                                                    | Mon 8/24/2015 2:35 PM                                  | 8 17 18 19 2<br>8              |
| 🛅 Heather Hebdon                        | This message was sent to you by a computer program, DO NOT REPLY to this message.                                                                                                    |                                                        | 31 1 2                         |
| 🗀 HR- Hire Info.                        | To continue with the registration process of your new myAlaska account, please verify your enail actiress by visiting the following URL V                                                                                                    | WITHIN 24 HOURS of registration:                       | Today                          |
| Michael Schwahn                         | proceeu.                                                                                                    |                                                        | FW: DOA IRIS<br>1:00 PM - 4:00 |
| POFD Email Communication:               | info@neogov.com Requisition Created                                                                                                    | Mon 8/24/2015 8:50 AM                                  | 9 CONF JNU CE                  |
| 🫅 Tamara Douglas                        | Message From NEOGOV Insight                                                                                                    |                                                        | V Wednesday                    |
| Travel Information                      |                                                                                                    | listent (a) time direction to a                        | Check Comp                     |
| Drafts [5]                              | PLEASE DO NOT REPLY TO THIS EMAIL if you reply to this email, your reply will "NOT" be read, instead, please contact the ind                                                                                                    | Evidual(s) listed at the bo                            | Check Depos                    |
| Sent Items                              | S ⊎ Dauptinais, Pau K Your task re POPD                                                                                                    | Fn 8/21/2015 1:19 PM                                   | 8<br>3 more appoint            |
|                                         | Mana,<br>Attached place find a draft training manual for filing a DOED. I'd like you to follow the instructions to file the following information to an                                                                                                    | sure the instructions are complete and clear           | $\nabla$                       |
| Archive 1 Year                          | File an initial report as an APOC commissi                                                                                                    | sure me insuracions are complete and creat.            |                                |
| Archive 5 Years                         | Mells, Delight K, RE: Municipal Filing                                                                                                    | Fri 8/21/2015 11:54 AM                                 | 1 Arrange By:                  |
| D 🔁 Archive 7 Years                     | Good to post. Thanks                                                                                                    |                                                        | Type a new t                   |
| Archive 10 Years                        | From: Schwahn, Michael F (DOA)                                                                                                    |                                                        | Y                              |
| Junk E-mail [11]                        | Sent: Friday, August 21, 2015 11:49 AM                                                                                                    |                                                        | a today                        |
| RSS Feeds                               | 🖂 🖲 Schwahn, Michae Municipal Filing                                                                                                    | Fri 8/21/2015 11:49 AM                                 | 9 DOA                          |
| a 👼 Search Folders                      | Good Morning,                                                                                                    |                                                        | Sente                          |
| Categorized Mail                        | The following Municipal Filing came in on August 21, 2015.                                                                                                    |                                                        | Follo                          |
| For Follow Up                           | Tibbles, Matthew – Exemption Statement – Ketchikan Gateway Borough                                                                                                    |                                                        | Follo                          |
| Unread Mail (107)                       | Schwahn, Michae RE: Municipal Filings                                                                                                    | Fri 8/21/2015 11:46 AM                                 | I Micha                        |
| 🔁 Z Imported                            | Posted and Saved                                                                                                    |                                                        | 🕅 Micha 🗆                      |
| D apocdocumentservices (DOA spons)      | Sent Friday Appust 21 2015 11:39 AM                                                                                                    |                                                        |                                |
| DOA-APOC-Reports (DOA sponsore)         | Malls Delicht K RF. Municipal Filings                                                                                                    | Fri 8/21/2015 11-39 AM                                 | 1                              |
| D 🖂 Inbox                               | These regard to not thanks!                                                                                                    |                                                        |                                |
| 😡 Drafts 🗸 🗸                            | From: Schwahn, Michael F (DOA)                                                                                                    |                                                        | Y                              |
|                                         | Sent: Friday, August 21, 2015 10:32 AM                                                                                                    |                                                        |                                |
| Mail                                    | 🖼 🖲 Schwahn, Michae Candidate POFD                                                                                                    | Fri 8/21/2015 11:30 AM                                 | 2                              |
| Calendar                                | Good Morning,                                                                                                    |                                                        | 12 A                           |
| 0= Contacts                             | We received the following POFD on August 21, 2015.                                                                                                    |                                                        |                                |
| <b>™</b> contacts                       | Eugene Smith                                                                                                    |                                                        |                                |
| Tasks                                   | 🔄 🖲 Schwahn, Michael Municipal Filings                                                                                                    | Fn 8/21/2015 10:32 AM                                  | 9                              |
| 🥃 📬 🗷 🗸                                 | Good Morring,                                                                                                    |                                                        | V 🔽                            |
| Items: 158 Unread: 05 Domindorri        | WE IS EVEN UP ANOTHER DIRACTLY INTERCOL INTERVAL AUDIN 21 2013                                                                                                    | folder is up to date 🛛 🐼 Connected to Microsoft System |                                |
| Reminders:                              | 10 III I                                                                                                    | connected to willfosoit Excitat                        |                                |

| If you do not confirm that the enail address have the Username for your records. If you do not confirm the enail address have the Username for your records. If you do not confirm the enail address have the Username for your records. If you do not confirm the enail address have the Username for your records. If is unestigned to the total the confirm address have the Username for your records. If is unestigned to the total address have the Username for your records. If is not not address have the confirm the enail address have the Username for your records. If you do not confirm the rest confirm dynamic have a to the Username for your records. If is not address have been confirmed, hyper in rubaking provides access to all mytekinks review. No motivited email will be sent to you from myteking will have that your email address with other parties without your anthonization. The myteking ITEM. The maxes have the confirmed, hyper in rubaking will not thate your email address with other parties without your anthonization. The myteking ITEM. The myteking ITEM. The maxes have the confirmed, hyper in rubaking will not thate your email address with other parties without your anthonization. The myteking ITEM. The myteking ITEM. The maxes have the confirmed, hyper in rubaking will not thate your email address with other parties without your anthonization. The myteking ITEM. The myteking ITEM. The myt | Click this<br>link and it<br>will take<br>you here | Image: Indexest indexest indexest                                                                                                    |
|----------------------------------------------------------------------------------------------------|----------------------------------------------------|----------------------------------------------------------------------------------------------------|
| Cld on a phote to see sool network update and message from this person.                                                                                                    | ب<br>ج<br>د<br>د                                   | Andrew V24-01 (Parans 22-01 2011) Laws 12-02-02<br>Sent Joins rybox Ngoverner Boort Boorn Joins Value Value Sent Ngovername<br>Andrew V24-01 (Parans 22-01 2011) Laws 12-02-02<br>Attract Value Value Value<br>Attract Value Value Value<br>Attract Value Value Value<br>Attract Value Value Value<br>Attract Value Value<br>Attract Value Value Value<br>Attract Value Value<br>Attract Value Value Value<br>Attract Value Value Value Value<br>Attract Value Value Value Value Value<br>Attract Value Value |

| You'll end up here |            |
|--------------------|------------|
|                    |            |
| Convert ▼ Belect   | ×<br>∩ ☆ ® |

#### You an select "Services" here, or select "View Your Services" here.

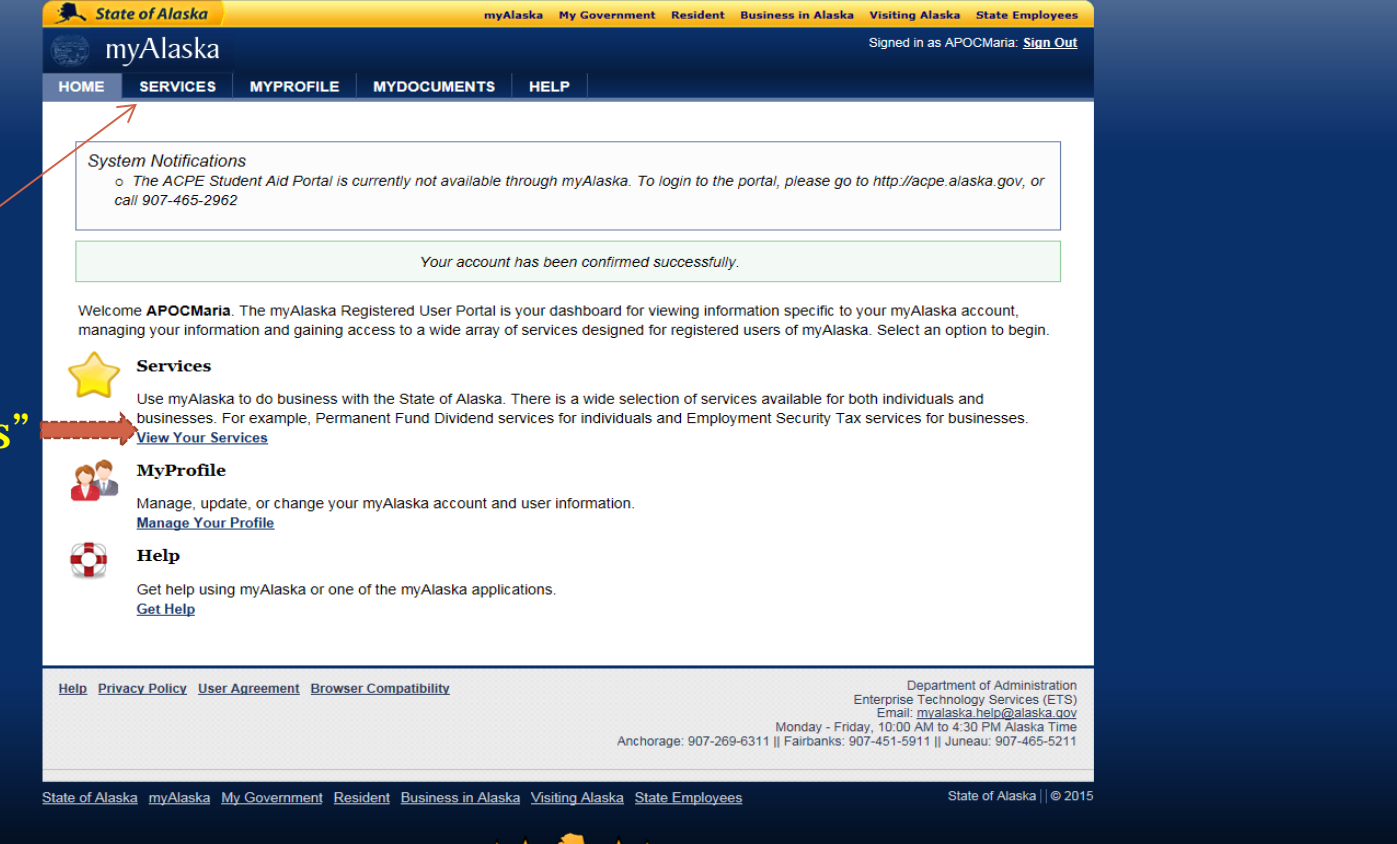

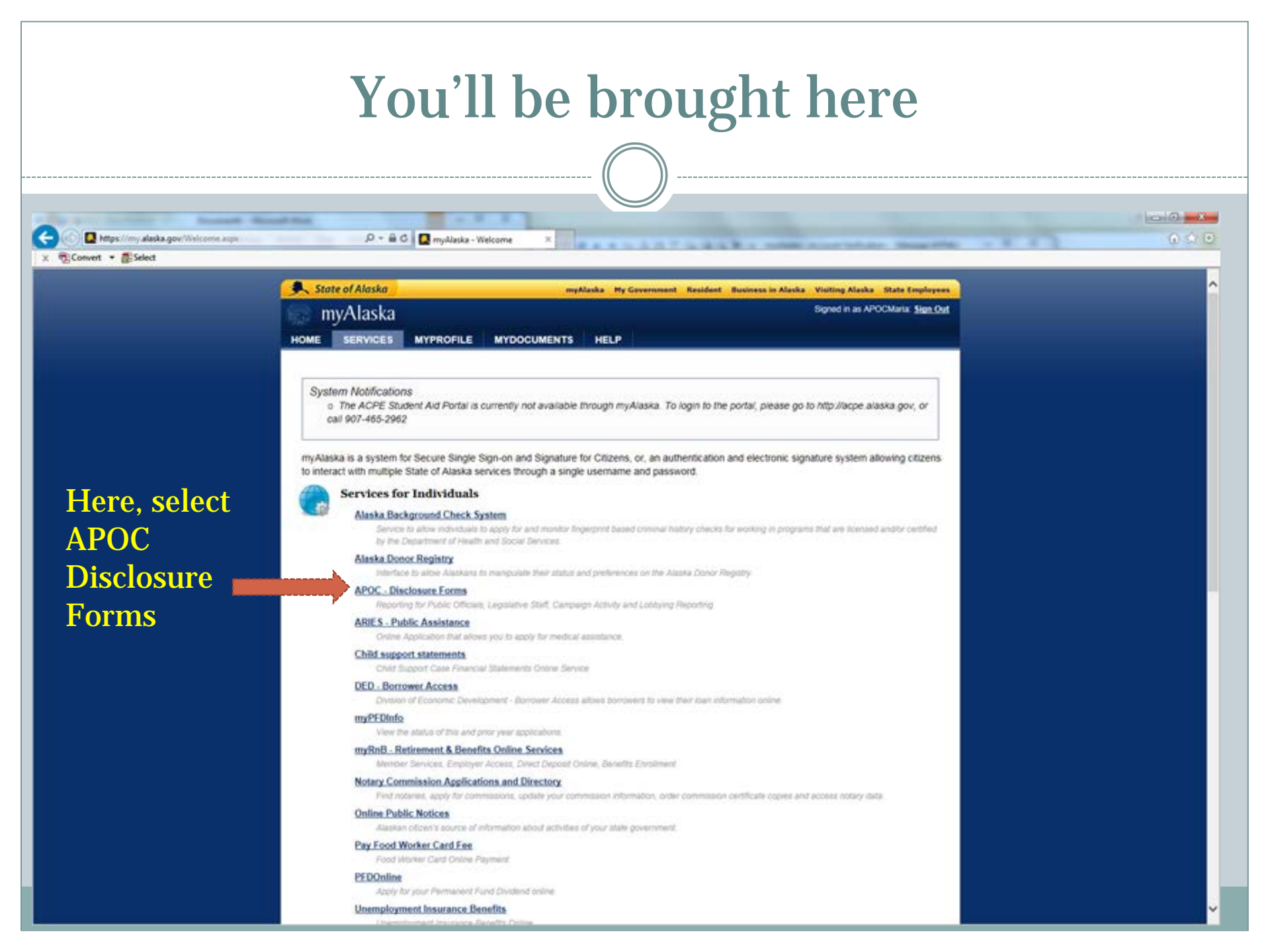

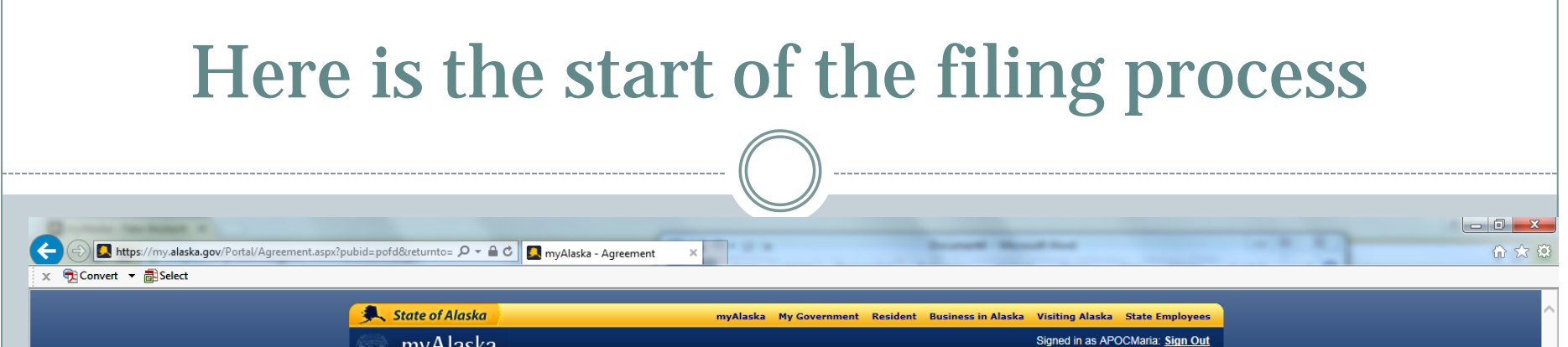

#### The first time you go to fill out a form you'll see this. Read the privacy agreement, click the "I accept" box, and then click "continue"

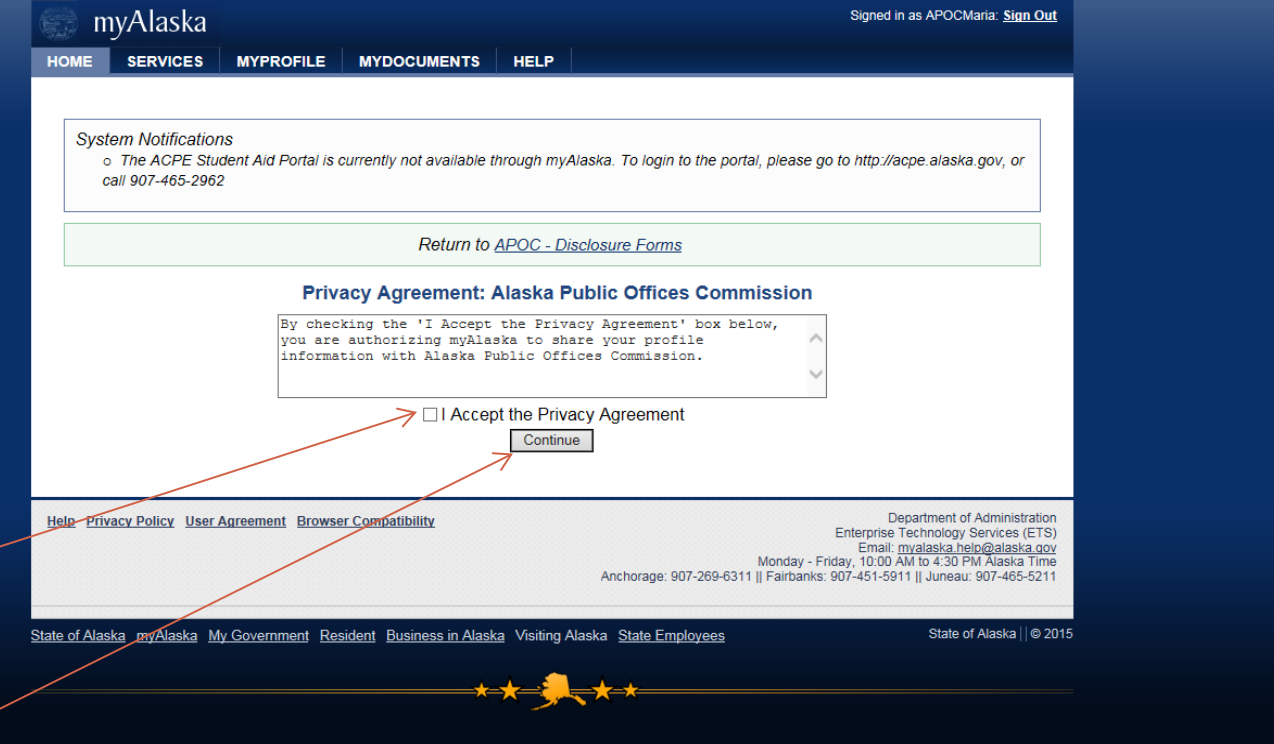

## You'll end up here. Click on the first link under "Welcome to APOC Forms Online"

This is where you will go to start your POFD.

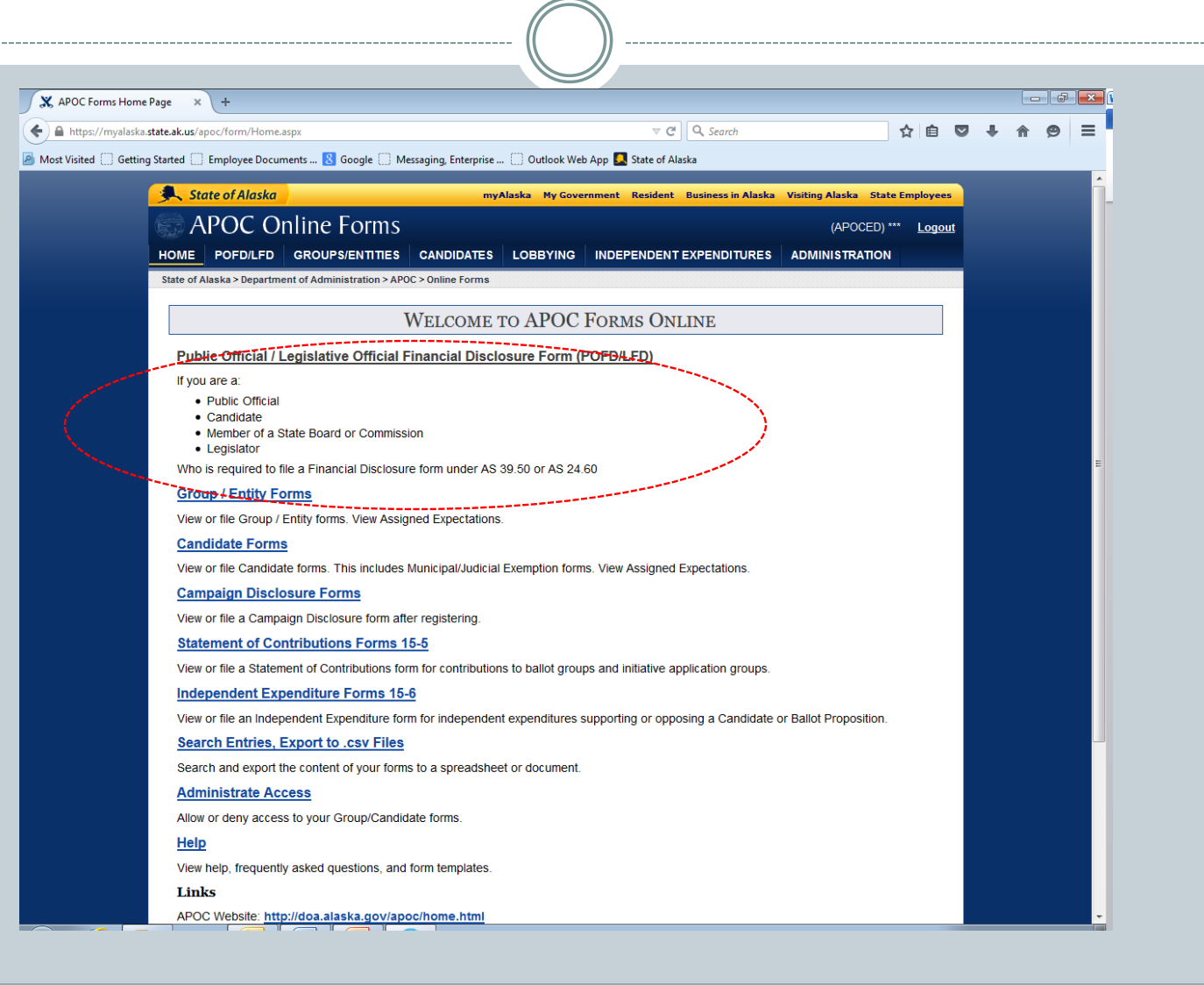

If you have filed POFDs before you'll see something like this. If you haven't filed before there will be nothing listed under the forms area. Here you get information about the differences between copying and amending.

If you have not filed a POFD before this page will be blank. If this is the case click on the red "Start new form" button so you can start a new form.

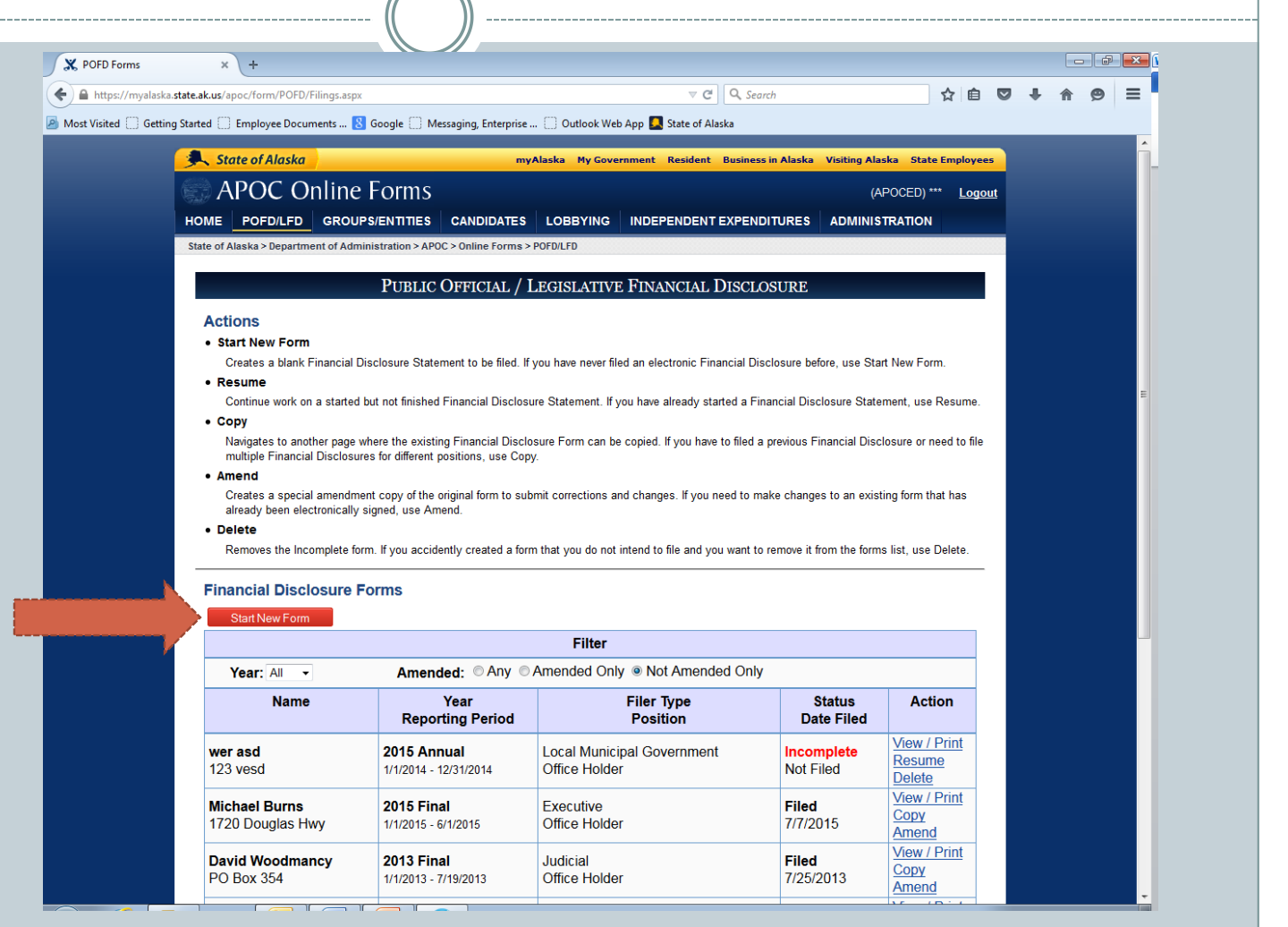

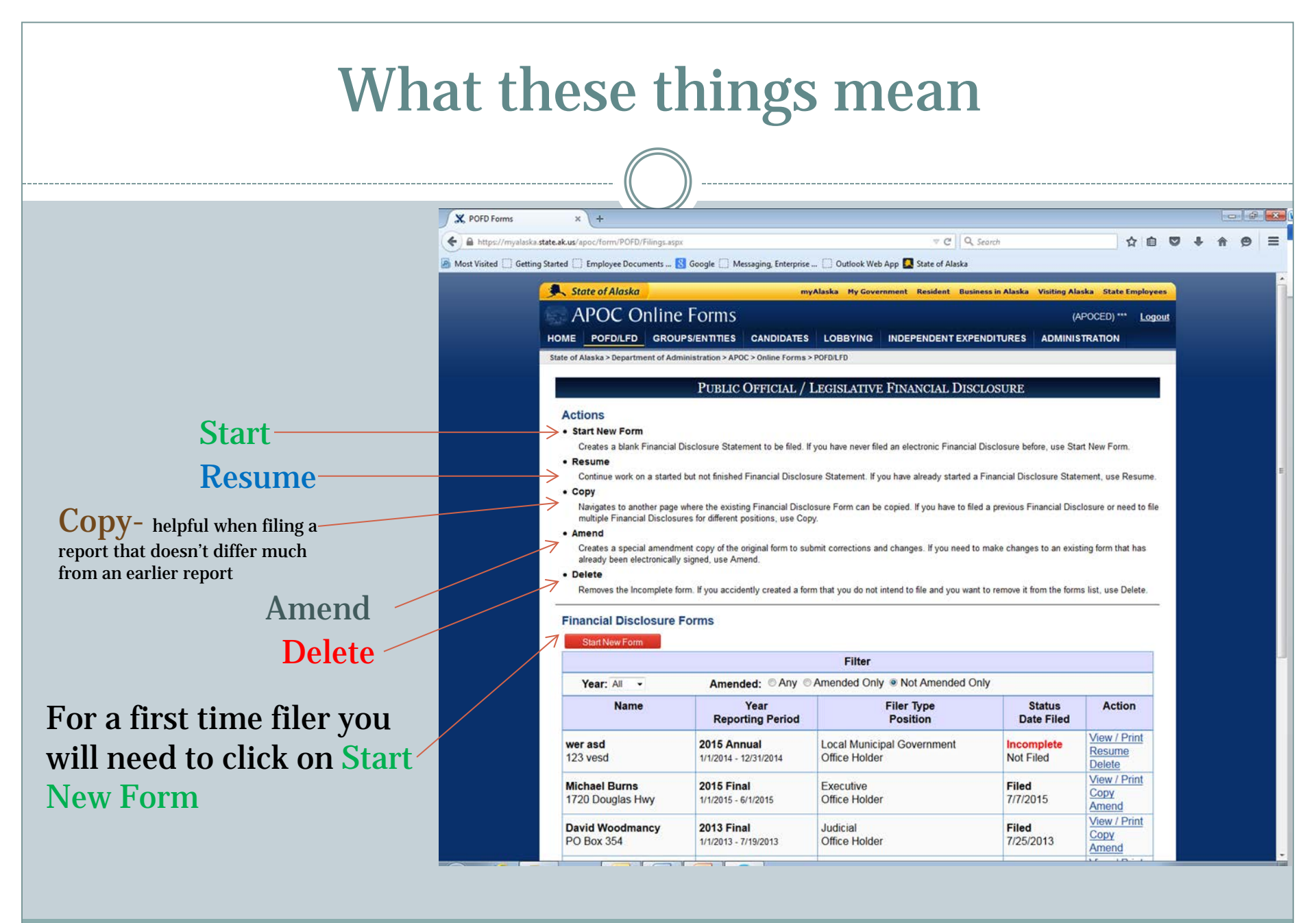